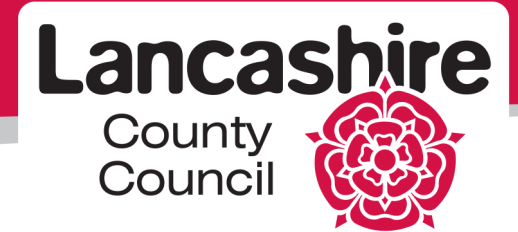

Learning and Development Team

**Title of Course: LCC Care Provider Portal** 

Version 001 – 30 June 2014

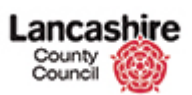

# Table of Contents

| LCC Care Provider Portal                              | .1  |
|-------------------------------------------------------|-----|
| Supplier Authentication                               | . 1 |
| Care Provider Portal Home Page and Navigation         | . 3 |
| Search for a Service User's Care Plan                 | 4   |
| View the Support Plan                                 | 6   |
| Send a Message                                        | 7   |
| View the Service User's Emergency Contact Information | 9   |
| Input Details of Care Provided                        | 11  |
| Enter Domiciliary Care Single or Dual Carer           | 12  |
| Enter Domiciliary Care (ISF) Weekly                   | 16  |
| Enter Residential Care                                | 20  |
| Input Details of the Care Provided via Spreadsheet    | 24  |
| Download the Spreadsheet Template                     | 25  |
| Update Spreadsheet with Details of Care Provided      | 28  |
| Upload the Spreadsheet into the Care Portal           | 30  |

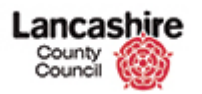

# LCC Care Provider Portal

#### Supplier Authentication

The iSupplier Care Provider Portal is only available to care providers. Because the care portal contains sensitive information about service users, it is necessary for us to safeguard this information by introducing additional security in the form of a security application, or soft token, unique to each provider user.

Before you log into the iSupplier Care Portal, you must register and download additional authentication software. Information about downloading, registering and using the 'soft token' is available on the Lancashire County Council website via the <u>iSupplier Support</u> page

| Step | Action                        |
|------|-------------------------------|
| 1.   | Login to the Supplier Portal. |

| rprise Search All          | ~           |                                              | GO                  | Search F | Results Display  | Preference   | e Stand         |
|----------------------------|-------------|----------------------------------------------|---------------------|----------|------------------|--------------|-----------------|
|                            |             |                                              |                     | 1        | Logged In As A   | ANDREW@      | ACCESS.C        |
| cle Applications Home Page |             |                                              |                     |          |                  |              |                 |
|                            |             |                                              |                     |          |                  |              |                 |
| dain Menu                  |             | Worklist                                     |                     |          |                  |              |                 |
|                            | Personalize | Note: For all your potifications, includi    | ing the Saved       | For Lat  | or transactio    | one click    | on the          |
|                            |             | Full List button then choose All Notific     | ations from t       | he View  | drop-down        | list         | . on the        |
| LCC Care Provider Portal   |             |                                              |                     |          |                  |              | Full List       |
| CC Sourcing Supplier       |             | From                                         |                     | Туре     | Subject          | Sent         | Due             |
| and a second star property |             | There are no notifications in this view.     |                     |          |                  |              |                 |
|                            |             | TIP Vacation Rules - Redirect or auto-respon | nd to notifications | s.       |                  |              |                 |
|                            |             |                                              |                     |          |                  |              |                 |
|                            |             |                                              |                     |          |                  |              |                 |
|                            |             | Logout Preferences Help                      |                     |          | Copyright (c) 2  | 006, Oracle. | All rights res  |
|                            |             | Logout Preferences Help                      |                     |          | Copyright (c) 21 | 006, Oracle. | All rights rese |

| Step | Action                                                   |
|------|----------------------------------------------------------|
| 2.   | Only Care Providers will have a link to the Care Portal. |
|      | Click the LCC Care Provider Portal link.                 |

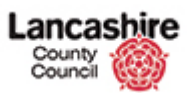

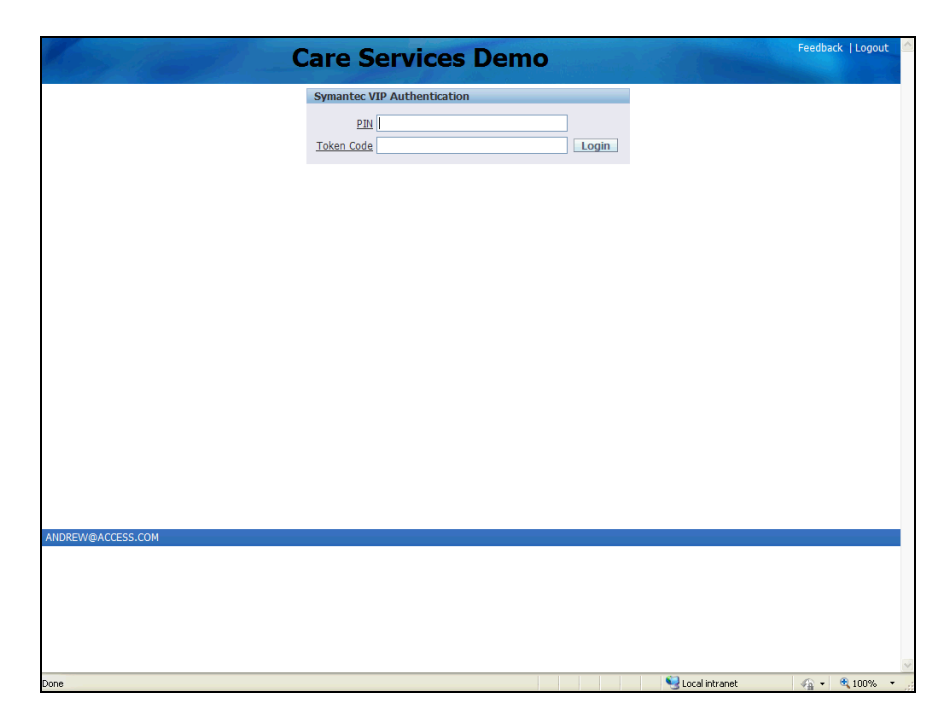

| Step | Action                                                                                                |
|------|----------------------------------------------------------------------------------------------------|
| 3.   | Each time you log into the iSupplier Care Portal you must provide your PIN number and the token code. |
|      | Enter the random you previously selected into the random.                                             |
| 4.   | Enter the token number from the Symantic VIP Authentication into the <b>Token Code</b> field.         |
| 5.   | Click the Login link.                                                                                 |
| 6.   | You are now taken to the Care Provider Portal home page.                                              |

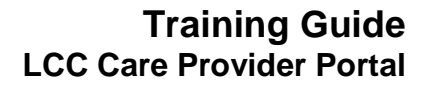

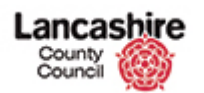

### Care Provider Portal Home Page and Navigation

The Care Provider Home page is the starting place for all your related tasks. Using the home page you can:

- Search for service users.
- View the needs and outcomes for service users.
- View the emergency contact information for a service user.
- Send a message relating to a service user.
- View / input details of care scheduled or provided.

| Step | Action                                                                                                    |
|------|----------------------------------------------------------------------------------------------------|
| 1.   | When you access the Care Services Portal you are taken to the home page.                                                          |
|      | The message section will be used by the authority where necessary e.g. this will be used to notify you of hospitals on red alert. |

| Kary I                                                    | Care Services Demo                                                                                                    |
|-----------------------------------------------------------|----------------------------------------------------------------------------------------------------|
|                                                           | Message                                                                                                    |
|                                                           | Wekome to the Care Services Portal. Please select an action from the Menu List.<br>There are no additional messages today |
| Menu List                                                 |                                                                                                    |
| o Enter Actual<br>o Service Capachy<br>o Buk Load Actuals |                                                                                                    |
|                                                           |                                                                                                    |
|                                                           |                                                                                                    |
| ANDREW@ACCESS.CO                                          |                                                                                                    |
|                                                           |                                                                                                    |
|                                                           |                                                                                                    |
| http://toraapp02.lancscc.ç                                | gov.uk:8899/ords/f?p=310:2:11501600076517::NO::: 👻 Local intranet 🦙 🔹 🍕 100% 🝷                                            |

| Step | Action                                                                                                   |
|------|----------------------------------------------------------------------------------------------------|
| 2.   | Click the Enter Actual link to search for or enter information relating to service users<br>Enter Actual |

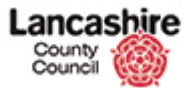

#### Search for a Service User's Care Plan

| 193                                                                                   | Care Services Demo                                    | Feedback   Logout |
|---------------------------------------------------------------------------------------|-------------------------------------------------------|-------------------|
| Menu List                                                                             | Search Service User                                   |                   |
| <ul> <li>enter Actual</li> <li>Service Capacity</li> <li>Bulk Load Actuals</li> </ul> | Suppler TESTING CARE LIMITED  "Period Start Date from |                   |
|                                                                                       | Service User No Surname Search                        |                   |
|                                                                                       | Care Package Details                                  |                   |
|                                                                                       | no data found                                         |                   |
| NDREW@ACCESS.CO                                                                       | 4                                                     |                   |
|                                                                                       |                                                       |                   |
| ine                                                                                   | S local intranet                                      | 📣 🔹 🔍 100%        |

| Step | Action                                                                                                    |
|------|----------------------------------------------------------------------------------------------------|
| 3.   | Search for or enter information relating to service users.                                                                                                    |
|      | Fields with an asterisk are mandatory.                                                                                                    |
| 4.   | You must always enter the date range; this may be in the past or the future.                                                                                                    |
|      | Dates are sorted by weekly cycles starting on a Monday, so if<br>you are looking for a Service User who started services on<br>Wednesday 11th June 2014, the date range searched for would<br>need to contain 09-Jun-2014.                                                                                                   |
|      | Enter the date in the format DD-Mon-YYYY, or click the <b>Calendar</b> buttons to select the dates.                                                                                                    |
| 5.   | <ul> <li>Further search information is not mandatory, but may be used to reduce the number of results received in your search:</li> <li>Service; e.g. Domiciliary or Residential Care.</li> <li>Service User No; this is the same as the Issis / LAS number and is unique to each service user.</li> <li>Surname.</li> </ul> |
| 6.   | Click the Search link.<br>Search                                                                                                    |

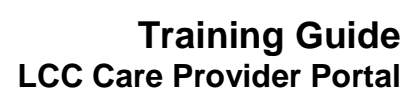

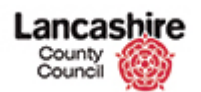

| Step | Action                                                                                                    |
|------|----------------------------------------------------------------------------------------------------|
| 7.   | A summary of the Care Package details is now displayed. This displays the services and service users on a weekly basis.                           |
|      | • <b>CPLI Ref</b> ; Care Package Line Item - an internal reference that identifies a particular service type provided to a specific service user. |
|      | • <b>SSREF;</b> this is the same as the Service User No (the Issis reference).                                                                    |
| 8.   | Click the <b>Update</b> button to the left of the line summary.                                                                                   |

| Karsell                                                                               | Care Services Demo                                                                                                    | eedback | Logout | ~ |
|---------------------------------------------------------------------------------------|----------------------------------------------------------------------------------------------------|---------|--------|---|
| Menu List                                                                             | Care Plan                                                                                                    |         |        | 1 |
| <ul> <li>Enter Actual</li> <li>Service Capacity</li> <li>Bulk Load Actuals</li> </ul> | View Documents Send Message Emergency Contact Ca<br>Organisation : TESTING CARE LTD<br>Service : Domiclary Care Single carer<br>Clent Id : A1284493 Name : His TEST SERVICE USER2<br>Date From : 04-NOV-2013 To                     | incel   |        |   |
|                                                                                       | Actuals                                                                                                    |         |        |   |
|                                                                                       | On                                                                                                    | eate    |        |   |
|                                                                                       | CPLI Ref 57489         Penod Start 13-JAN-2014 To         Quantity 87.0         UnP Price 0.0000         Actual         Frustrated         Bettra         Extra         Total 0         Tot Value 0         Comments         Status |         |        |   |
| ANDREW@ACCESS.COM                                                                     | M                                                                                                    |         |        |   |
|                                                                                       |                                                                                                    |         |        | 2 |

| Step | Action                                                                                                    |
|------|----------------------------------------------------------------------------------------------------|
| 9.   | <ul> <li>The Care Plan section displays basic details about the supplier, service and service user.</li> <li>The Date From and To show the original date the care package started and the date ended (if applicable).</li> <li>Where a care package is ongoing no end date will be displayed.</li> </ul> |
| 10.  | <ul> <li>The Actuals section displays the individual week you are querying.</li> <li>This may identify the hours of care due in the week, or a fixed cash amount for the care. For residential care, the quantity will normally be displayed as 1.0.</li> </ul>                                          |

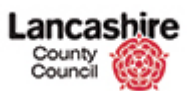

# View the Support Plan

| Step | Action                                           |
|------|--------------------------------------------------|
| 11.  | Go to the service user's care plan.              |
| 12.  | Click the View Documents link.<br>View Documents |

| Carry II                                                                 | Care Services Demo |                  | Feedback   Logout |   |
|--------------------------------------------------------------------------|--------------------|------------------|-------------------|---|
| Menu List<br>o Enter Actual<br>o Service Craactay<br>o Buik Load Actuals | Care Services Demo |                  | Cancel            |   |
|                                                                          |                    |                  |                   | 2 |
| Done                                                                     |                    | S Local intranet | 📲 🔹 💐 100% 🔹      |   |

| Step | Action                                                                                          |
|------|-------------------------------------------------------------------------------------------------|
| 13.  | The full support plan, including the needs and outcomes for the service user will be displayed. |
|      | Click the <b>Cancel</b> link to return to the previous screen.                                  |

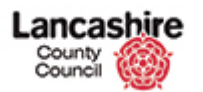

#### Send a Message

**Note:** This 'Send a Message' functionality may not be available when the system is initially launched.

| Marsh I                                                                               | Care Services Demo                                                                                                    | Logout | ~  |
|---------------------------------------------------------------------------------------|----------------------------------------------------------------------------------------------------|--------|----|
| Menu List                                                                             | Care Plan                                                                                                    |        | Ξ. |
| <ul> <li>Enter Actual</li> <li>Service Capacity</li> <li>Bulk Load Actuals</li> </ul> | View Documents Send Message Emergency Contact Cancel Organisation : TESTING CARE LTD Service : Domcliany Care Single care Client id : A1284493 Name : Mrs TEST SERVICE USER2 Date From 04400V-2013 To |        |    |
|                                                                                       | Actuals                                                                                                    |        |    |
|                                                                                       | Create                                                                                                    |        |    |
|                                                                                       | CPUR Ref<br>Pend Statu 13-JAN-2014 To Status<br>Quantity 87.0<br>Unit Price 0.0000<br>Actual                                                                                                    |        |    |
|                                                                                       | Hused                                                                                                    |        |    |
|                                                                                       | Visits                                                                                                    |        |    |
|                                                                                       | Total 0<br>Tot Value 0                                                                                                    |        |    |
|                                                                                       | Comments                                                                                                    |        |    |
| ANDREW@ACCESS.CO                                                                      | OM                                                                                                    |        |    |
| ANDREW @ACCESSICO                                                                     | си<br>И                                                                                                    |        |    |
| javascript:apex.navigation                                                            | on.redirect(1?p=310:5:30195742203650::NO:::)) 😜 Local intranet 🦓 💌 🕅                                                                                                    | 100% - | ~  |

| Step | Action                                       |
|------|----------------------------------------------|
| 14.  | Go to the service user's support plan.       |
| 15.  | Click the Send Message link.<br>Send Message |

| Mary II                                                         | Care Services Demo                                                                             | Feedback   Logout 🥼 |
|-----------------------------------------------------------------|------------------------------------------------------------------------------------------------|---------------------|
| Menu List o Enter Actual o Service Capacity o Bulk Load Actuals | Organisation : TESTING CARE LTD<br>Clent Id : A1284493 Name : Mrs TEST SERVICE USER2<br>Cancel |                     |
|                                                                 | Recipient V                                                                                    |                     |
|                                                                 | Subject                                                                                        |                     |
| ANDREW/@ACCESS.CO                                               | м                                                                                              |                     |
|                                                                 |                                                                                                | V                   |

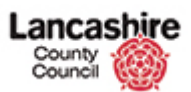

| Step | Action                                                                                                    |
|------|----------------------------------------------------------------------------------------------------|
| 16.  | Select the <b>Recipient</b> . You can only send a message to the Active Caseworker (the Social Worker), the Payments team (Finance) or the Sourcing team (Care Navigation). |
| 17.  | Enter the subject, the message text and click on the Send button.                                                                                                    |
| 18.  | Click the <b>Cancel</b> button to return to the previous screen.                                                                                                    |

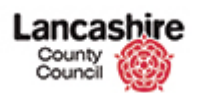

# View the Service User's Emergency Contact Information

| 1855                                                                                  | Care Services                                                                                                    | s Demo                                                                                                    | Feedback              | Logout |
|---------------------------------------------------------------------------------------|----------------------------------------------------------------------------------------------------|----------------------------------------------------------------------------------------------------|-----------------------|--------|
| Menu List                                                                             | Care Plan                                                                                                    |                                                                                                    |                       |        |
| <ul> <li>Enter Actual</li> <li>Service Capacity</li> <li>Bulk Load Actuals</li> </ul> | Organisation : TESTING CARE LTD<br>Service : Domiclary Care Single carer<br>Clent (d : A1284493 Name - Mrs TEST SERVICE USER2<br>Date From : 04-NOV-2013 To | View Documents Send Message Emergency Contact                                                                                                    | Cancel                |        |
|                                                                                       | Actuals                                                                                                    |                                                                                                    |                       |        |
|                                                                                       | CPLI Ref<br>Period Start 13-JAN-2014 To                                                                                                    | Status                                                                                                    | Create                |        |
|                                                                                       | Quantity 87.0<br>Unit Price 0.0000<br>Actual                                                                                                    |                                                                                                    |                       |        |
|                                                                                       | Frustrated Missed                                                                                                    |                                                                                                    |                       |        |
|                                                                                       | Extra                                                                                                    |                                                                                                    |                       |        |
|                                                                                       | Tot Value 0                                                                                                    | <u> </u>                                                                                                    |                       |        |
|                                                                                       | Comments                                                                                                    |                                                                                                    |                       |        |
| NDREW@ACCESS.CO                                                                       | 4                                                                                                    |                                                                                                    |                       |        |
|                                                                                       |                                                                                                    |                                                                                                    |                       |        |
| e                                                                                     |                                                                                                    | Second Second Se | <i>4</i> 2 <b>•</b> € | 100% • |

| Step | Action                                                 |
|------|--------------------------------------------------------|
| 19.  | Go to the service user's support plan.                 |
| 20.  | Click the Emergency Contact link.<br>Emergency Contact |

| Rospill                                                         | Care Services Demo                                                                                                    | Feedback   Logout 🦾     |
|-----------------------------------------------------------------|----------------------------------------------------------------------------------------------------|-------------------------|
| Menu List o Enter Actual o Service Capacity o Bulk Load Actuals | Organisation : TESTING CARE LTD<br>Clert Id : A1284493 Name : Mrs TEST SERVICE USER2<br>Emergency Contacts<br>Contact<br>-<br>1 - 1 | Cancel                  |
|                                                                 |                                                                                                    |                         |
| ANDREW@ACCESS.COI                                               | м                                                                                                    |                         |
| Done                                                            | Second Inter                                                                                                    | anet 4 🙀 + 🕅 100% + ,;; |

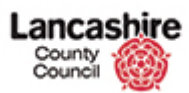

| Step | Action                                                                |
|------|-----------------------------------------------------------------------|
| 21.  | The emergency contact details for the service user will be displayed. |
|      | Click the <b>Cancel</b> link to return to the previous screen.        |

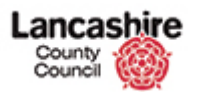

### Input Details of Care Provided

Enter the details of the care provided to instigate the payment process. Suppliers will not receive payment until the care package details have been entered and successfully submitted.

Suppliers may enter the details of the care provided online, or may download a template, enter the information on the spreadsheet and then upload it.

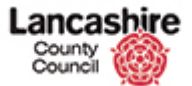

# Enter Domiciliary Care Single or Dual Carer

|                                                                                                    | Care Services Demo                                                                                                    | Feedback | (   Logout | 5 |
|----------------------------------------------------------------------------------------------------|----------------------------------------------------------------------------------------------------|----------|------------|---|
|                                                                                                    | Message                                                                                                    |          |            |   |
|                                                                                                    | Wekome to the Care Services Portal. Please select an action from the Menu List.<br>There are no additional messages today |          |            |   |
| Menu List                                                                                                  |                                                                                                    |          |            |   |
| <ul> <li><u>Enter Actual</u></li> <li><u>Service Capacity</u></li> <li><u>Bulk Load Actuals</u></li> </ul> |                                                                                                    |          |            |   |
|                                                                                                    |                                                                                                    |          |            |   |
|                                                                                                    |                                                                                                    |          |            |   |
|                                                                                                    |                                                                                                    |          |            |   |
|                                                                                                    |                                                                                                    |          |            |   |
| ANDREW@ACCESS.CO                                                                                           | m                                                                                                    |          |            |   |
|                                                                                                    |                                                                                                    |          |            |   |
|                                                                                                    |                                                                                                    |          |            | v |
| http://toraapp02.lancscc.g                                                                                 | jov.uk:8899/ords/f?p=310:2:966794623019::NO::: 🥞 Local intranet                                                           | · ·      | 💐 100% 🕚   |   |

| Step | Action                                                                         |
|------|--------------------------------------------------------------------------------|
| 1.   | From the Care Services home page, click the Enter Actual link.<br>Enter Actual |

| Kars II                                                                               | Care Services Demo                                                                                                    | Feedback | k  Logout     |    |
|---------------------------------------------------------------------------------------|----------------------------------------------------------------------------------------------------|----------|---------------|----|
| Menu List                                                                             | Search Service User                                                                                                    |          |               | Π. |
| <ul> <li>Enter Actual</li> <li>Service Capacity</li> <li>Bulk Load Actuals</li> </ul> | Suppler TESTING CARE LIMITED "Period Start Date from Period Start Date to Environment of the Period Start Date to Environment of the Period Start Date to Environment |          |               |    |
|                                                                                       | Service User No Sumame Search                                                                                                    |          |               |    |
|                                                                                       | Care Package Details                                                                                                    |          |               |    |
|                                                                                       | no data found                                                                                                    |          |               |    |
| ANDREW@ACCESS.CO                                                                      | 4                                                                                                    |          |               |    |
| ANDREW@ACCESS.CO                                                                      |                                                                                                    |          |               | -  |
|                                                                                       |                                                                                                    |          |               |    |
|                                                                                       | Second intranet                                                                                                    | - @ •    | <b>a</b> 100% | •  |

| Step | Action                                    |
|------|-------------------------------------------|
| 2.   | Enter the date range for the search.      |
| 3.   | Enter the services user's number or name. |

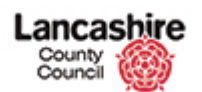

| Step | Action                                                                                                    |
|------|----------------------------------------------------------------------------------------------------|
| 4.   | Click the <b>Search</b> link.<br>Search                                                                   |
| 5.   | A summary of the care package details for the service user and the dates requested will now be displayed. |
|      | Check the service user name and the dates; the details cannot be amended once submitted.                  |
| 6.   | Click on the button to the left of the line summary to enter details of the care provided.                |
| 7.   | Basic details about the supplier, service and service user are displayed.                                 |
|      | This includes the hours of care due in the week.                                                          |
|      | The hours of care actually provided can now be entered.                                                   |

| Kars II                                                                               | Care Service                                                                                                    | es Demo                                       | Feedback | Logout 🦉 |
|---------------------------------------------------------------------------------------|----------------------------------------------------------------------------------------------------|-----------------------------------------------|----------|----------|
| Menu List                                                                             | Care Plan                                                                                                    |                                               |          |          |
| <ul> <li>Enter Actual</li> <li>Service Capacity</li> <li>Bulk Load Actuals</li> </ul> | Organisation : ACCESS CARE LTD<br>Service : Domiciliary Care Single carer<br>Clent Id : A1284493 Name : Mrs Service User1<br>Date From : 02-DEC-2013 To | View Documents Send Message Emergency Contact | Cancel   |          |
|                                                                                       | Actuals                                                                                                    |                                               |          |          |
|                                                                                       |                                                                                                    |                                               | Create   |          |
|                                                                                       | CPLI Ref 47108<br>Pendo Start 02-JUN-2014 To<br>Quantty 81.0<br>Unk Price 3.9900<br>Actual<br>Frustrated                                                | Status                                        |          |          |
|                                                                                       | Missed                                                                                                    |                                               |          |          |
|                                                                                       | Visits                                                                                                    |                                               |          |          |
|                                                                                       | Total 0<br>Tot Value 0                                                                                                    |                                               |          |          |
|                                                                                       |                                                                                                    |                                               |          |          |
|                                                                                       | Comments                                                                                                    | N<br>Z                                        |          |          |
|                                                                                       | 1                                                                                                    |                                               | _        |          |
| ANDREW@ACCESS.COM                                                                     |                                                                                                    |                                               |          |          |
|                                                                                       |                                                                                                    |                                               |          |          |
| Done                                                                                  |                                                                                                    | Second Intranet                               | - A • B  | 100% •   |

| Step | Action                                                                                     |
|------|--------------------------------------------------------------------------------------------|
| 8.   | Enter the number of hours of care provided or not provided into the relevant field.        |
|      | Please note; all hours entered should be to a maximum of 4 decimal places.                 |
| 9.   | Actual; enter the actual hours of care provided to the service user into the Actual field. |

| Step | Action                                                                                                    |
|------|----------------------------------------------------------------------------------------------------|
| 10.  | <b>Frustrated;</b> if applicable, enter the number of hours where the care provider attended but was unable to gain access or where the service user cancelled the appointment without sufficient notice.                                                                                                    |
| 11.  | <b>Missed;</b> if applicable, enter the number of hours where the care provider did not attend a scheduled appointment or where the appointment was cancelled with sufficient notice.                                                                                                    |
| 12.  | <b>Please note</b> ; the total of the Actual, Frustrated and Missed fields is displayed in 'Total' and must equal the Quantity (i.e. the total amount of care commissioned for the service user in the relevant period).                                                                                                    |
|      | You will not be able to submit the claim unless the total matches the quantity.                                                                                                    |
| 13.  | <b>Extra;</b> if applicable, enter the total number of hours provided over<br>and above the commissioned total (the Quantity). This refers to<br>unexpected extra hours such as remaining on site while an<br>ambulance is called for the service user, or to reflect an agreed<br>initial visit charge.                                                                                                    |
|      | 'Extra' should not be used where the package of care has been<br>increased by agreement with the Social Worker in advance. This<br>type of increase should already be reflected in the Quantity by an<br>amendment to the Service User's care package that will be shown<br>on the portal through a revised CPLI. If the current agreed care<br>package is not reflected in the quantity you must contact the Social<br>Worker accordingly to request that the care package is updated. |
| 14.  | Do not enter the number of visits; this will be calculated by the system.                                                                                                    |
| 15.  | If you have entered any hours into the Frustrated, Missed and / or Extra fields, you must provide full details for each in the <b>Comments</b> field.                                                                                                    |
|      | You may not be able to submit your claim if you do not include a comment and the Authority may reject the claim if a clear reason is not given.                                                                                                    |
| 16.  | Check the details and amend if necessary.                                                                                                    |
|      | Once the details are correct, click the <b>Create</b> link.                                                                                                    |
| 17.  | If the status is 'Valid' or 'Valid - Requires Authorisation', go to the next step.                                                                                                    |
|      | If the status is 'Invalid', the details are incorrect and must be<br>amended. This may be if the Total and Quantity fields do not<br>match, or if a comment has not been entered where appropriate.                                                                                                    |

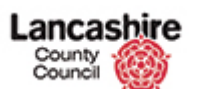

| Step | Action                                                                                                    |
|------|----------------------------------------------------------------------------------------------------|
| 18.  | The details should now be saved or submitted.                                                                                   |
|      | Please note; you cannot make changes once the details have been submitted, unless your submission is rejected by the Authority. |
|      | If you are not ready to submit the details yet, click the Save button.                                                          |
| 19.  | To submit, click the <b>Submit Actuals</b> link.           Submit Actuals                                                       |
| 20.  | The status should now be 'Submitted' or 'Submitted - Requires<br>Authorisation'.                                                |
|      | The Authority will now check and either authorise or reject the details.                                                        |
| 21.  | Click the <b>Cancel</b> link to return to the summary screen.                                                                   |
| 22.  | The status is also displayed on the Care Package Details summary.                                                               |
|      | Please contact the Procurement Service if you need to update details which have been submitted.                                 |

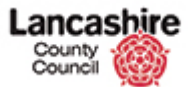

# Enter Domiciliary Care (ISF) Weekly

| Marson A                                                                                                   | Care Services Demo                                                                                                    | dback  Logou               | t 🗠 |
|----------------------------------------------------------------------------------------------------|----------------------------------------------------------------------------------------------------|----------------------------|-----|
|                                                                                                    | Message                                                                                                    |                            |     |
|                                                                                                    | Wekome to the Care Services Portal. Please select an action from the Menu List.<br>There are no additional messages today |                            |     |
| Menu List                                                                                                  |                                                                                                    |                            |     |
| <ul> <li><u>Enter Actual</u></li> <li><u>Service Capacity</u></li> <li><u>Bulk Load Actuals</u></li> </ul> |                                                                                                    |                            |     |
|                                                                                                    |                                                                                                    |                            |     |
|                                                                                                    |                                                                                                    |                            |     |
|                                                                                                    |                                                                                                    |                            |     |
|                                                                                                    |                                                                                                    |                            |     |
| ANDREW@ACCESS.CO                                                                                           | M                                                                                                    |                            |     |
|                                                                                                    |                                                                                                    |                            |     |
|                                                                                                    |                                                                                                    |                            | 2   |
| http://toraapp02.lancscc.g                                                                                 | gov.uk:8899/ords/f?p=310:2:21372917838214::NO::: 🗐 Local intranet                                                         | <ul> <li>€ 100%</li> </ul> | •   |

| Step | Action                                                                         |
|------|--------------------------------------------------------------------------------|
| 1.   | From the Care Services home page, click the Enter Actual link.<br>Enter Actual |

| Marson                                                      | Care Services Demo                                                 | Feedbac | k  Logout     |    |
|-------------------------------------------------------------|--------------------------------------------------------------------|---------|---------------|----|
| Menu List                                                   | Search Service User                                                |         |               |    |
| o Enter Actual<br>o Service Capacity<br>o Bulk Load Actuals | Suppler TESTING CARE LIMITED  Period Start Date from Service       |         |               |    |
|                                                             | Service User No Sumarne Search                                     |         |               |    |
|                                                             | Care Package Details                                               |         |               |    |
|                                                             | no data found                                                      |         |               |    |
| ANDREW@ACCESS.CO                                            | 4                                                                  |         |               |    |
|                                                             |                                                                    |         |               | ٦. |
|                                                             |                                                                    |         |               |    |
| (1 item remaining) Downloa                                  | ding picture http://toraapp02.lancscc.gov.uk:8899/i/asfdcldr.gif 🚺 |         | <b>a</b> 100% | •  |

| Step | Action                                    |
|------|-------------------------------------------|
| 2.   | Enter the date range for the search.      |
| 3.   | Enter the services user's number or name. |

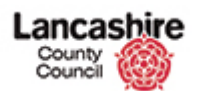

| Step | Action                                                                                                    |
|------|----------------------------------------------------------------------------------------------------|
| 4.   | Click the Search link.<br>Search                                                                                                    |
| 5.   | A summary of the care package details for the service user and the dates requested will now be displayed.                                                                                                    |
|      | Check the service user name and the dates; the details cannot be amended once submitted.                                                                                                    |
| 6.   | Click on the button to the left of the line summary to enter details of the care provided.                                                                                                    |
| 7.   | Basic details about the supplier, service and service user are displayed. This includes a fixed cash value of the care due in the week.                                                                                                    |
|      | The details of the care actually provided can now be entered.                                                                                                    |
| 8.   | The value of the care actually provided or not provided is entered in<br>the Actual and missed fields as a proportion of the total care due.<br>The 'Missed' details are required for monitoring purposes.<br>Please note; this should be entered to a maximum of 4 decimal |
|      | places.                                                                                                    |

| ROSS-1                                                                                | Care Service                                                                                                    | es Demo                                             | back  Logout |   |
|---------------------------------------------------------------------------------------|----------------------------------------------------------------------------------------------------|-----------------------------------------------------|--------------|---|
| Menu List                                                                             | Care Plan                                                                                                    |                                                     |              |   |
| <ul> <li>Enter Actual</li> <li>Service Capacity</li> <li>Bulk Load Actuals</li> </ul> | Organisation : ACCESS CARE LTD<br>Service : Domicilary Care (1SF) - Weekly<br>Client Id : A196358 Name : Mr Test ServiceUser2<br>Date From : 07-APR-2014 To | View Documents Send Message Emergency Contact Cance | 1            |   |
|                                                                                       | Actuals                                                                                                    |                                                     |              |   |
|                                                                                       | CPLI Ref 71835 Penod Start 02-JUN-2014 To Quantly 1.0 UnP Price 708.1800 Actual Frustrated Missed Extra Visits Total 0 Tot Value 0                          | <u>Create</u>                                       | 2            |   |
|                                                                                       | Comments                                                                                                    |                                                     |              |   |
| ANDREW@ACCESS.CO                                                                      | 4                                                                                                    |                                                     |              |   |
|                                                                                       |                                                                                                    |                                                     |              |   |
| Done                                                                                  |                                                                                                    | Scola intranet 🦛 -                                  | • 🔍 100%     | • |

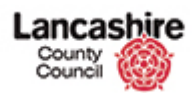

| Step | Action                                                                                                    |  |
|------|----------------------------------------------------------------------------------------------------|--|
| 9.   | Actual; enter the proportion of care provided to the service user.<br>E.g. if the value of care provided totalled £400.00 and you were<br>commissioned for £500.00.                                                                                                    |  |
|      | $\pounds400.00 \div \pounds500.00 = 0.8000$                                                                                                    |  |
| 10.  | Frustrated; is not required for this type of service.                                                                                                    |  |
| 11.  | <b>Missed;</b> enter the proportion of care <u>not</u> provided to the service<br>user, irrespective of the reason. For this example, care totalling<br>£50.00 out of a £500.00 budget was not used.<br>$£50.00 \div £500.00 = 0.1000$                                              |  |
| 12.  | <b>Please note</b> ; the total of the Actual and Missed fields is displayed<br>in 'Total' and this must be the same as the Quantity.<br>You will not be able to submit the claim unless the total matches<br>the quantity.                                                          |  |
| 13.  | If a service user starts to receive care during the week, the Quantity will be a proportion of the week.<br>If a service user's care ends during the week, use the Missed field to identify the proportion of care not provided during the week.                                    |  |
| 14.  | The Extra and Visits fields should not be completed.                                                                                                    |  |
| 15.  | If you have recorded any Missed visits, you must provide full details<br>for each in the <b>Comments</b> field.<br>You may not be able to submit your claim if you do not include a<br>comment and the Authority may reject the claim if a clear reason is<br>not given.            |  |
| 16.  | Check the details and amend if necessary.<br>Once the details are correct, click the <b>Create</b> link.                                                                                                    |  |
| 17.  | If the status is 'Valid' or 'Valid - Requires Authorisation', go to the next step.<br>If the status is 'Invalid', the details are incorrect and must be amended. This may be if the Total and Quantity fields do not match, or if a comment has not been entered where appropriate. |  |
| 18.  | The details should now be saved or submitted.<br>Please note; you cannot make changes once the details have been<br>submitted, unless your submission is rejected by the Authority.<br>If you are not ready to submit the details yet, click the Save button.                       |  |

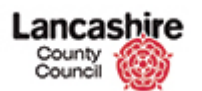

| Step | Action                                                                                                    |  |
|------|----------------------------------------------------------------------------------------------------|--|
| 19.  | To submit, click the <b>Submit Actuals</b> link.           Submit Actuals                                                                                       |  |
| 20.  | The status should now be 'Submitted' or 'Submitted - Requires<br>Authorisation'.<br>The Authority will now check and either authorise or reject the<br>details. |  |
| 21.  | Click the <b>Cancel</b> link to return to the summary screen.                                                                                                   |  |
| 22.  | The status is also displayed on the Care Package Details<br>summary.<br>Please contact the Procurement Service if you need to update                            |  |
|      | details which have been submitted.                                                                                                    |  |

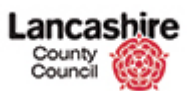

### **Enter Residential Care**

| Kars I                                                                                          | Care Services Demo                                                                                                    | Feedback | Logout      | ~ |
|-------------------------------------------------------------------------------------------------|----------------------------------------------------------------------------------------------------|----------|-------------|---|
|                                                                                                 | Message                                                                                                    |          |             |   |
|                                                                                                 | Welcome to the Care Services Portal. Please select an action from the Menu List.<br>There are no additional messages today |          |             |   |
| Menu List                                                                                       |                                                                                                    |          |             |   |
| o <u>Enter Actual</u> o <u>Service Capacity</u> o <u>Bulk Load Actuals</u> o <u>Set Suppler</u> |                                                                                                    |          |             |   |
|                                                                                                 |                                                                                                    |          |             |   |
|                                                                                                 |                                                                                                    |          |             |   |
|                                                                                                 |                                                                                                    |          |             |   |
|                                                                                                 |                                                                                                    |          |             |   |
| ANDREW@A1.COM                                                                                   |                                                                                                    |          |             |   |
|                                                                                                 |                                                                                                    |          |             |   |
|                                                                                                 |                                                                                                    |          |             | * |
| http://toraapp02.lancscc.g                                                                      | ov.uk:8899/ords/j?p=310:2:6769184695818::NO:::                                                                             | - @ •    | <b>100%</b> |   |

| Step | Action                                                                         |
|------|--------------------------------------------------------------------------------|
| 1.   | From the Care Services home page, click the Enter Actual link.<br>Enter Actual |

|                                                                                                    | Care Services Demo                                                                                    | Feedback | Logout |  |
|----------------------------------------------------------------------------------------------------|----------------------------------------------------------------------------------------------------|----------|--------|--|
| Menu List                                                                                                   | Search Service User                                                                                   |          |        |  |
| <ul> <li>Enter Actual</li> <li>Service Capacity</li> <li>Bulk Load Actuals</li> <li>Set Supplier</li> </ul> | Suppler A1 RESIDENTIAL CARE LTD "Period Start Date from Period Start Date to  Service Service Service |          |        |  |
|                                                                                                    | Sumarne Search                                                                                        |          |        |  |
|                                                                                                    | Care Package Details                                                                                  |          |        |  |
|                                                                                                    | no data found                                                                                         |          |        |  |
| ANDREW/ØA1.COM                                                                                              |                                                                                                    |          |        |  |
| ANDREW@A1.COM                                                                                               |                                                                                                    |          |        |  |
|                                                                                                    |                                                                                                    |          |        |  |

| Step | Action                                    |
|------|-------------------------------------------|
| 2.   | Enter the date range for the search.      |
| 3.   | Enter the services user's number or name. |

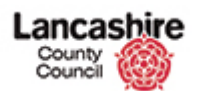

| Step | Action                                                                                                    |
|------|----------------------------------------------------------------------------------------------------|
| 4.   | Click the Search link.<br>Search                                                                                                    |
| 5.   | A summary of the care package details for the service user and the dates requested will now be displayed.                                                                                                  |
|      | Check the service user name and the dates; the details cannot be amended once submitted.                                                                                                    |
| 6.   | Click on the button to the left of the line summary to enter details of the care provided.                                                                                                    |
| 7.   | Basic details about the supplier, service and service user are displayed. This includes a fixed cash value of the care due in the week.                                                                    |
|      | The details of the care actually provided can now be entered.                                                                                                    |
| 8.   | The value of the care actually provided or not provided is entered in<br>the Actual and missed fields as a proportion of the total care due.<br>The 'Missed' details are required for monitoring purposes. |
|      | places.                                                                                                    |

| Kass II                                                                                                    | Care Service                                                                                                    | s Demo                                        | Feedback   | Logout | ^ |
|----------------------------------------------------------------------------------------------------|----------------------------------------------------------------------------------------------------|-----------------------------------------------|------------|--------|---|
| Menu List                                                                                                   | Care Plan                                                                                                    |                                               |            |        |   |
| <ul> <li>Enter Actual</li> <li>Service Capacity</li> <li>Bulk Load Actuals</li> <li>Set Supplier</li> </ul> | Organisation : A1 RESIDENTIAL CARE LTD<br>Service : Residential long term higher rate<br>Client 16 : A2125183 Name : Mrs Residential User 2<br>Date From : 07-APR-2014 To | View Documents Send Message Emergency Contact | Cancel     |        |   |
|                                                                                                    | Actuals                                                                                                    |                                               |            |        |   |
|                                                                                                    |                                                                                                    |                                               | Create     |        |   |
|                                                                                                    | CPLI Ref 18162<br>Period Start 02-JUN-2014 To                                                                                                    | Status                                        |            |        |   |
|                                                                                                    | Quantity 1.0                                                                                                    |                                               |            |        |   |
|                                                                                                    | Actual                                                                                                    |                                               |            |        |   |
|                                                                                                    | Frustrated                                                                                                    |                                               |            |        |   |
|                                                                                                    | Missed                                                                                                    |                                               |            |        |   |
|                                                                                                    | Extra                                                                                                    |                                               |            |        |   |
|                                                                                                    | Visits                                                                                                    |                                               |            |        |   |
|                                                                                                    | Total 0                                                                                                    |                                               |            |        |   |
|                                                                                                    | Tot Value 0                                                                                                    |                                               |            |        |   |
|                                                                                                    | Comments                                                                                                    |                                               |            |        |   |
|                                                                                                    |                                                                                                    | A A                                           |            |        |   |
| ANDREW@A1.COM                                                                                               |                                                                                                    |                                               |            |        |   |
|                                                                                                    |                                                                                                    |                                               |            |        | 1 |
|                                                                                                    |                                                                                                    |                                               |            |        |   |
|                                                                                                    |                                                                                                    |                                               |            |        |   |
|                                                                                                    |                                                                                                    |                                               |            |        |   |
|                                                                                                    |                                                                                                    |                                               |            |        | v |
| Done                                                                                                    |                                                                                                    | Second intranet                               | - <u>e</u> | 100% - |   |

| Step | Action                                                                                                    |
|------|----------------------------------------------------------------------------------------------------|
| 9.   | <b>Actual;</b> enter the proportion of care provided to the service user.<br>E.g. if the care has been provided for 4 out of the 7 days due. |
|      | $4 \div 7 = 0.5714$                                                                                                    |

# Training Guide LCC Care Provider Portal

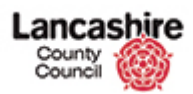

| Step | Action                                                                                                    |
|------|----------------------------------------------------------------------------------------------------|
| 10.  | The Frustrated field is not required for this type of service.                                                                                                    |
| 11.  | <b>Missed;</b> enter the proportion of care <u>not</u> provided to the service<br>user, irrespective of the reason. For this example, the care has not<br>been provided for 3 out of the 7 days due. |
|      | 3 ÷ 7 = 0.4286                                                                                                    |
| 12.  | <b>Please note</b> ; the total of the Actual and Missed fields is displayed in 'Total' and this must be the same as the Quantity.                                                                    |
|      | You will not be able to submit the claim unless the total matches the quantity.                                                                                                    |
| 13.  | If a service user starts to receive care during the week, the Quantity will be a proportion of the week.                                                                                             |
|      | If a service user's care ends during the week, use the Missed field to identify the proportion of care not provided during the week.                                                                 |
| 14.  | The Extra and Visits fields should not be completed.                                                                                                    |
| 15.  | If you have recorded any Missed visits, you must provide full details for each in the <b>Comments</b> field.                                                                                         |
|      | You may not be able to submit your claim if you do not include a comment and the Authority may reject the claim if a clear reason is not given.                                                      |
| 16.  | Check the details and amend if necessary.                                                                                                    |
|      | Once the details are correct, click the <b>Create</b> link.                                                                                                    |
| 17.  | If the status is 'Valid' or 'Valid - Requires Authorisation', go to the next step.                                                                                                    |
|      | If the status is 'Invalid', the details are incorrect and must be<br>amended. This may be if the Total and Quantity fields do not<br>match, or if a comment has not been entered where appropriate.  |
| 18.  | The details should now be saved or submitted.                                                                                                    |
|      | Please note; you cannot make changes once the details have been submitted, unless your submission is rejected by the Authority.                                                                      |
|      | If you are not ready to submit the details yet, click the Save button.                                                                                                    |
| 19.  | Click the Submit Actuals link.<br>Submit Actuals                                                                                                    |

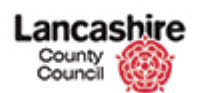

| Step | Action                                                                                          |
|------|-------------------------------------------------------------------------------------------------|
| 20.  | The status should now be 'Submitted' or 'Submitted - Requires Authorisation'.                   |
|      | The Authority will now check and either authorise or reject the details.                        |
| 21.  | Click the <b>Cancel</b> link to return to the summary screen.                                   |
| 22.  | The status is also displayed on the Care Package Details summary.                               |
|      | Please contact the Procurement Service if you need to update details which have been submitted. |

#### Training Guide LCC Care Provider Portal

### Input Details of the Care Provided via Spreadsheet

If you wish to input the care package details for several service users at the same time, you may find it easier to download the care package details into a spreadsheet and then enter and import back into the system.

The information you are required to provide about care provided is exactly the same whether you use the Enter Actuals page to submit details manually for each service user or if you use the Bulk Upload functionality to provide the information in spreadsheet format.

The process is divided into 3 parts:

- Download the spreadsheet template,
- Enter details of the care provided using the spreadsheet
- Import the spreadsheet into the Care Services Portal and submit the claim.

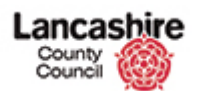

# Download the Spreadsheet Template

|                                                                                                    | Care Services Demo                                                                                                    | Feedback   Logo | ut 🗠 |
|----------------------------------------------------------------------------------------------------|----------------------------------------------------------------------------------------------------|-----------------|------|
|                                                                                                    | Message                                                                                                    |                 |      |
|                                                                                                    | Wekcome to the Care Services Portal. Please select an action from the Menu Lst.<br>There are no additional messages today |                 |      |
| Menu List<br>o Enter Actual<br>o Barlice Contector<br>bible Load Actuals<br>bible Load Actuals<br>AndRetwe Access.cc | Μ                                                                                                    |                 |      |
|                                                                                                    |                                                                                                    |                 |      |
| http://toraapp02.lancscc.(                                                                                           | gov.uk:8899/ords/j?p=310:30:9962924903046::NO:::                                                                          | 👍 🔹 🔍 100%      | •    |

| Step | Action                                                                            |
|------|-----------------------------------------------------------------------------------|
| 1.   | From the Care Services portal home page, click the <b>Bulk Load Actuals</b> link. |
|      | Bulk Load Actuals                                                                 |

| Kosyal                                                                     | Care Services Demo                                                      | Feedback          | k   Logout 🤷 |
|----------------------------------------------------------------------------|-------------------------------------------------------------------------|-------------------|--------------|
| Menu List                                                                  | Supplier Details                                                        |                   |              |
| o <u>Enter Actual</u> o <u>Service Capacity</u> o <u>Bulk Load Actuals</u> | Suppler TESTING CARE LIMITED<br>Bulk Upload                             |                   |              |
|                                                                            | Upload Data via Excel file Upload Data - via CSV file Download Template | Cancel            |              |
|                                                                            | *Fiename Browse Load File                                               |                   |              |
|                                                                            | Data to Unland                                                          |                   |              |
|                                                                            | Data to opioau                                                          | Validate Clear    |              |
|                                                                            | Show Valid Invalid                                                      |                   |              |
|                                                                            |                                                                         |                   |              |
|                                                                            |                                                                         |                   |              |
|                                                                            |                                                                         |                   |              |
|                                                                            |                                                                         |                   |              |
| ANDREW@ACCESS.COM                                                          | 1                                                                       |                   | -            |
|                                                                            |                                                                         |                   |              |
|                                                                            |                                                                         |                   |              |
|                                                                            |                                                                         |                   |              |
|                                                                            |                                                                         |                   |              |
|                                                                            |                                                                         |                   |              |
| http://toraapp02.lancscc.g                                                 | ov.uk:8899/ords/f?p=310:32:9962924903046::NO:::                         | Scal intranet 🌾 🔹 | € 100% ·     |

| Step | Action                                   |
|------|------------------------------------------|
| 2.   | Click the <b>Download Template</b> link. |
|      | Download Template                        |

# Training Guide LCC Care Provider Portal

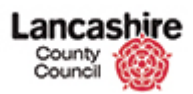

| Kass I                                                                           | Care Services Demo                                                                                                    | Feedback   Logout |
|----------------------------------------------------------------------------------|----------------------------------------------------------------------------------------------------|-------------------|
| Menu List                                                                        | Supplier Details                                                                                                    |                   |
| o <u>Enter Actual</u><br>o <u>Service Capacity</u><br>o <u>Bulk Load Actuals</u> | Suppler TESTING CARE LIMITED Bulk Upload Upload Data via Excel file Upload Data - via CSV file Download Template                                                                                   |                   |
|                                                                                  | Period Start Date from     Image: Calendar: Period Start Date from       Download_Region     Popup Calendar: Period Start Date from       no data found     Popup Calendar: Period Start Date from |                   |
|                                                                                  |                                                                                                    |                   |
|                                                                                  |                                                                                                    |                   |
|                                                                                  |                                                                                                    |                   |
| ANDREW@ACCESS.CO                                                                 | м                                                                                                    |                   |
|                                                                                  |                                                                                                    |                   |
|                                                                                  |                                                                                                    |                   |
| Done                                                                             | Succel intranet                                                                                                    | 👍 • 🔍 100% •      |

| Step | Action                                                                                                    |
|------|----------------------------------------------------------------------------------------------------|
| 3.   | Enter the date range for the search.                                                                          |
| 4.   | Enter further search criteria if required.                                                                    |
| 5.   | Click the Search link.                                                                                        |
| 6.   | Click the Show Download link.<br>Show Download                                                                |
| 7.   | A summary of the care package details for the service users and<br>the dates requested will now be displayed. |
|      | This information can now be exported into a spreadsheet.                                                      |
|      |                                                                                                    |
| 8.   | Click the Save to CSV link.<br>Save to CSV                                                                    |

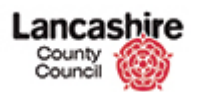

| o Service                 | Bulk Upload                                                             |                     |                    |                                                                                                    |                                                               |                                                        |                                                    |                                                                                                    |                |            |            |      |  |
|---------------------------|-------------------------------------------------------------------------|---------------------|--------------------|----------------------------------------------------------------------------------------------------|---------------------------------------------------------------|--------------------------------------------------------|----------------------------------------------------|----------------------------------------------------------------------------------------------------|----------------|------------|------------|------|--|
| o Bulk<br>Load<br>Actuals | Upload Data via Excel file Upload Data - via CSV file Download Template |                     |                    |                                                                                                    |                                                               |                                                        |                                                    |                                                                                                    |                |            |            |      |  |
|                           | Period Star                                                             | t Date from 26-M    | May-2014           | Period Star                                                                                          | Date to 0                                                     | 8-Jun-2014                                             | Show Dow                                           | mload                                                                                                    |                |            |            |      |  |
|                           | Download                                                                | _Region             |                    |                                                                                                    |                                                               |                                                        |                                                    |                                                                                                    |                |            |            |      |  |
|                           | LCC Ref                                                                 | Period Start        | Org Name           | Service Level                                                                                        | CPLI Ref                                                      | Ssref                                                  | Client Fullname                                    | Unit Cost                                                                                                    | Quantity       | Start Date | End Date   | Actı |  |
|                           | 122732                                                                  | 26/05/2014          | ACCESS<br>CARE LTD | Domiciliary<br>Care (ISF) -<br>Weekly                                                                | 71835                                                         | A196358                                                | Mr Test<br>ServiceUser2                            | 708.1800                                                                                                    | 1.0            | 07/04/2014 | -          | •    |  |
|                           | 122731                                                                  | 02/06/2014          | ACCESS<br>CARE LTD | Domicilary<br>Care (ISE)                                                                             | 71835                                                         | 4106358                                                | Mr Test                                            | 708 1800                                                                                                    | 1.0            | 07/04/2014 | -          |      |  |
|                           | 68270                                                                   | 26/05/2014          | ACCESS<br>CARE LTD | Do you want to                                                                                       | open or sav                                                   | e this file?                                           |                                                    | 0                                                                                                    | 1.0            | 02/12/2013 | -          | -    |  |
|                           | 68268                                                                   | 26/05/2014          | ACCESS<br>CARE LTD | Name: download_region.csv<br>Type: Microsoft Office Excel Comma Separated Values Fil 0 167.0 02/12/2 |                                                               |                                                        |                                                    | Name: download_region.csv     Type: Microsoft Office Excel Comma Separated Values Fil     0 167.0 02/12/2013 |                |            |            |      |  |
|                           | 68269                                                                   | 02/06/2014          | ACCESS<br>CARE LTD | Fro                                                                                                  | From: toraapp02.lancscc.gov.uk 0 167.0 02/12/2013             |                                                        |                                                    |                                                                                                    |                |            |            | -    |  |
|                           | 68272                                                                   | 02/06/2014          | ACCESS<br>CARE LTD |                                                                                                    |                                                               |                                                        |                                                    | -                                                                                                    | 1.0            | 02/12/2013 | -          | -    |  |
|                           | 90251                                                                   | 26/05/2014          | ACCESS<br>CARE LTD | While file<br>harm you<br>save this                                                                  | s from the Inter<br>computer. If y<br>file. <u>What's the</u> | net can be usef<br>ou do not trust t<br><u>e risk?</u> | ul, some files can poten<br>ne source, do not open | tially<br>or O                                                                                               | 87.0           | 02/12/2013 | -          | -    |  |
|                           | 90253                                                                   | 26/05/2014          | ACCESS<br>CARE LTD | Care Single<br>carer                                                                                 | 47108                                                         | A1284493                                               | User1                                              | 3.9900                                                                                                    | 81.0           | 02/12/2013 | -          |      |  |
|                           | 90256                                                                   | 02/06/2014          | ACCESS<br>CARE LTD | Domiciliary<br>Care Single<br>carer                                                                  | 47108                                                         | A1284493                                               | Mrs Service<br>User1                               | 3.9900                                                                                                    | 81.0           | 02/12/2013 | -          | •    |  |
|                           | 90250                                                                   | 02/06/2014          | ACCESS<br>CARE LTD | Domiciliary<br>Care Single<br>carer                                                                  | 47107                                                         | A1284493                                               | Mrs Service<br>User1                               | 0.0000                                                                                                    | 87.0           | 02/12/2013 | -          |      |  |
| ANDREW@ACC                | Save to CS                                                              | 4                   |                    | ,                                                                                                    |                                                               | ,                                                      |                                                    |                                                                                                    |                | -          |            |      |  |
| <                         |                                                                         |                     |                    |                                                                                                    |                                                               |                                                        |                                                    |                                                                                                    | )              |            |            | >    |  |
| 📩 Downloading             | from site: http                                                         | ://toraapp02.lancso | c.gov.uk:8899/     | /ords/f?p=310:32:9                                                                                   | 962924903046                                                  | FLOW_EXCEL                                             | OUT                                                |                                                                                                    | Local intranet | 4          | 🔓 🔹 🔍 100% | % •  |  |

| Step | Action                                                                   |
|------|--------------------------------------------------------------------------|
| 9.   | Rename and save the spreadsheet as a CSV file to a convenient location.  |
| 10.  | When the spreadsheet has been saved, click the <b>Open</b> button.       |
| 11.  | The information shown on the portal is now displayed in the spreadsheet. |

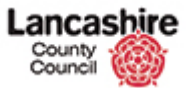

#### Update Spreadsheet with Details of Care Provided

Once you have downloaded and saved the spreadsheet template from the Bulk Load Actuals tab, you may enter the details of the care provided.

|          |        |                 | V D 0          |                |             | -        |            |         |       |          |             |            |          |            |          |               |          |       |
|----------|--------|-----------------|----------------|----------------|-------------|----------|------------|---------|-------|----------|-------------|------------|----------|------------|----------|---------------|----------|-------|
| 9        |        |                 | . 🕉 4.3 🕻      | 5 🔉 🖬 🗸        | (Ξ - Σ 🚺    | 0-1) -   |            |         |       | 26 May 2 | 2014 to 8 J | une 2014   | - Micro  | osoft Exce | el       |               |          | ×     |
| 9        | Hor    | ne Insert       | Page La        | yout For       | mulas Da    | ita R    | eview      | View    |       |          |             |            |          |            |          |               | 0        | a x   |
| 1        | ۳ 🕺    | Arial           | * 10           | · A A          | = = =       | \$\$/~~  |            | General |       | •        |             |            |          | ¦a•= Ins   | ert * 🔰  | E · 🎢 👔       | A        |       |
| Des      |        |                 |                |                |             |          | -          | 5-00 ex |       | 0 00     | Conditional | Engel      | Call     | 🚰 Del      | ete 👻 🚦  |               |          |       |
| Pas<br>T | ° 🛷    | BID             |                | ≫ • <u>A</u> • |             |          |            | - %     | 2     | .00 .00  | Formatting  | as Table 1 | Styles 1 | - 🗒 For    | mat 👻 📿  | 2* Filter* Se | elect *  |       |
| Clipt    | oard 🖻 |                 | Font           | Gi.            | Align       | ment     | 5          | Numb    | er    | G        |             | Styles     |          | Cel        | lls      | Editing       |          |       |
|          | A1     | <del>-</del> (9 | f <sub>x</sub> | LCC Ref        |             |          |            |         |       |          |             |            |          |            |          |               |          | *     |
|          | A      | В               |                | С              |             | D        |            | E       |       | F        |             | G          |          | н          | 1        | J             | К        |       |
| 1        | CC Ref | Period Start    | Org Name       | 9              | Service Lev | el       |            | CPLI    | Ref   | Ssref    | Client Fu   | illname    |          | Unit Cost  | Quantity | Start Date    | End Date | a / 🗖 |
| 2        | 122732 | 26/05/2014      | ACCESS         | CARE LTD       | Domiciliary | Care (IS | F) - Wee   | kly 71  | B35 / | A196358  | Mr Test     | ServiceUs  | er2      | 708.18     |          | 1 07/04/2014  |          |       |
| 3        | 122731 | 02/06/2014      | ACCESS         | CARE LTD       | Domiciliary | Care (IS | F) - Wee   | kly 71  | 835 / | A196358  | Mr Test     | ServiceUs  | er2      | 708.18     |          | 1 07/04/2014  |          |       |
| 4        | 68270  | 26/05/2014      | ACCESS         | CARE LTD       | Domiciliary | Care Sir | ngle carei | r 33    | 718 / | A335460  | Miss Tes    | st Service | User3    | 4.94       |          | 1 02/12/2013  |          | _     |
| 5        | 68268  | 26/05/2014      | ACCESS         | CARE LTD       | Domiciliary | Care Sir | ngle care  | r 33    | 717 / | A335460  | Miss Tes    | st Service | User3    | 4.77       | 16       | 02/12/2013    |          |       |
| 6        | 68269  | 02/06/2014      | ACCESS         | CARE LTD       | Domiciliary | Care Sir | ngle carei | r 33    | 717 / | A335460  | Miss Tes    | st Service | User3    | 4.77       | 16       | 02/12/2013    |          | _     |
| 7        | 68272  | 02/06/2014      | ACCESS         | CARE LTD       | Domiciliary | Care Sir | ngle care  | r 33    | 718   | A335460  | Miss Tes    | st Service | User3    | 4.94       |          | 1 02/12/2013  |          | - 11  |
| 8        | 90251  | 26/05/2014      | ACCESS         | CARE LTD       | Domiciliary | Care Sir | ngle care  | r 47    | 107 / | A128449  | 3 Mrs Serv  | ice User1  |          | 0          | 8        | 02/12/2013    |          | - 11  |
| 9        | 90253  | 26/05/2014      | ACCESS         | CARE LTD       | Domiciliary | Care Sir | ngle care  | r 47    | 108 / | A128449  | 3 Mrs Serv  | ice User1  |          | 3.99       | 8        | 1 02/12/2013  |          | - 11  |
| 10       | 90256  | 02/06/2014      | ACCESS         | CARE LTD       | Domiciliary | Care Sir | ngle care  | r 47    | 108 / | A128449  | 3 Mrs Serv  | ice User1  |          | 3.99       | 8        | 1 02/12/2013  |          |       |
| 11       | 90250  | 02/06/2014      | ACCESS         | CARE LTD       | Domiciliary | Care Sir | ngle care  | r 47    | 107 / | A128449  | 3 Mrs Serv  | ice User1  |          | 0          | 8        | 02/12/2013    |          | - 11  |
| 12       |        |                 |                |                |             |          |            |         |       |          |             |            |          |            |          |               |          | - 11  |
| 13       |        |                 |                |                |             |          |            |         |       |          |             |            |          |            |          |               |          | - 11  |
| 14       |        |                 |                |                |             |          |            |         |       |          |             |            |          |            |          |               |          | - 11  |
| 15       |        |                 |                |                |             |          |            |         |       |          |             |            |          |            |          |               |          | - =   |
| 10       |        |                 |                |                |             |          |            |         |       |          |             |            |          |            |          |               |          |       |
| 18       |        |                 |                |                |             |          |            |         |       |          |             |            |          |            |          |               |          |       |
| 19       |        |                 |                |                |             |          |            |         |       |          |             |            |          |            |          |               |          |       |
| 20       |        |                 |                |                |             |          |            |         |       |          |             |            |          |            |          |               |          |       |
| 21       |        |                 |                |                |             |          |            |         |       |          |             |            |          |            |          |               |          |       |
| 22       |        |                 |                |                |             |          |            |         |       |          |             |            |          |            |          |               |          |       |
| 23       |        |                 |                |                |             |          |            |         |       |          |             |            |          |            |          |               |          |       |
| 24       |        |                 |                |                |             |          |            |         |       |          |             |            |          |            |          |               |          |       |
| 25       |        |                 |                |                |             |          |            |         |       |          |             |            |          |            |          |               |          |       |
| 26       |        |                 |                |                |             |          |            |         |       |          |             |            |          |            |          |               |          |       |
| 27       |        |                 |                |                |             |          |            |         |       |          |             |            |          |            |          |               |          |       |
| 28       |        |                 |                |                |             |          |            |         |       |          |             |            |          |            |          |               |          |       |
| 29       |        |                 |                |                |             |          |            |         |       |          |             |            |          |            |          |               |          |       |
| 30       |        |                 |                |                |             |          |            |         |       |          |             |            |          |            |          |               |          |       |
| 31       |        |                 |                |                |             |          |            |         |       |          |             |            |          |            |          |               |          |       |
| 32       |        |                 |                |                |             |          |            |         |       |          |             |            |          |            |          |               |          | -     |
| 14 4     | ► H 2  | 6 May 2014      | to 8 June      | 2014 🦯 📞       | /           |          |            |         |       |          |             |            |          | ш          |          |               | •        | 1     |
| Read     | ly     |                 |                |                |             |          |            |         |       |          |             |            |          |            | 0 🛄 10   | 0% 🕞 —        |          | -+    |

| Step | Action                                                                                                    |
|------|----------------------------------------------------------------------------------------------------|
| 1.   | Delete any rows for which you are not ready to enter the details.                                                                                                    |
| 2.   | Enter the details of the care provided against the relevant service user and date.                                                                                                    |
|      | <b>Please note</b> ; hours and proportion of weeks should always be entered to a maximum of 4 decimal places.                                                                            |
| 3.   | Actual; enter the actual hours or proportion of care provided to each service user.                                                                                                    |
| 4.   | <b>Frustrated:</b> Only required for Domiciliary Care, Single or Dual Carer (where hours are input).                                                                                     |
|      | Enter the number of hours where the care provider attended but was not able to gain access to the premises or when the service user cancelled the appointment without sufficient notice. |

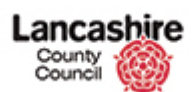

| Step | Action                                                                                                    |
|------|----------------------------------------------------------------------------------------------------|
| 5.   | Missed:                                                                                                    |
|      | Domiciliary Care, Single or Dual Carer; enter the hours where the care provider failed to attend the appointment or the appointment was cancelled with sufficient notice.                                                                                                    |
|      | Domiciliary Care (ISF) Weekly / Residential Care; enter the proportion of care not provided to the service user, irrespective of the reason.                                                                                                    |
| 6.   | <b>Please note</b> ; the total of the Actual, Frustrated and Missed fields must equal the Quantity.                                                                                                    |
|      | The spreadsheet can be uploaded but will be invalid (and cannot be submitted) if the quantity and the total do not match.                                                                                                    |
| 7.   | <b>Extra:</b> Only required for Domiciliary Care, Single or Dual Carer, where hours are input.                                                                                                    |
|      | Enter the total number of 'Extra' hours provided over and above the commissioned total (the Quantity). Note: the term 'Extra' refers to unexpected extra hours such as remaining on site while an ambulance is called for the service user, or to reflect an agreed initial visit charge.                                                                                                    |
|      | 'Extra' should not be used where the package of care has been<br>increased by agreement with the Social Worker in advance. This<br>type of increase should already be reflected in the Quantity by an<br>amendment to the Service User's care package that will be shown<br>on the portal through a revised CPLI. If the current agreed care<br>package is not reflected in the quantity you must contact the Social<br>Worker accordingly to request that the care package is updated. |
| 8.   | Do not enter the number of visits; this will be calculated by the system.                                                                                                    |
| 9.   | If you have entered any hours into the Frustrated, Missed and / or Extra fields, you must provide full details for each in the <b>Comments</b> field.                                                                                                    |
|      | You may not be able to submit your claim if you do not include a comment and the Authority may reject the claim if a clear reason is not given.                                                                                                    |
| 10.  | Once the details have been entered, <b>Save</b> the amended spreadsheet.                                                                                                    |
|      | Please note; the details can still be amended once uploaded into<br>the portal. Amendments can continue to be made to the details of<br>care provided until the claim is actually submitted.                                                                                                    |

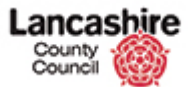

#### Upload the Spreadsheet into the Care Portal

Once you have completed and saved your spreadsheet, you should then upload the data into the Care Provider portal. Once you have uploaded and checked the details, this must then be submitted. The Authority will not be able to access the details of the care that you have recorded (or authorise any additional payments that might be due to you as a result) until the details are submitted by you.

| Step | Action                                                                                                    |
|------|----------------------------------------------------------------------------------------------------|
| 1.   | Once you have completed and saved your spreadsheet, you can upload into the Care Services portal and then submit the data |

|                                                                                 |                          |                       | Ca                 | are Ser                               | vices            | s Den      | no                        |           |                | Fe         | edback  Log | out  |
|---------------------------------------------------------------------------------|--------------------------|-----------------------|--------------------|---------------------------------------|------------------|------------|---------------------------|-----------|----------------|------------|-------------|------|
| Requery Col                                                                     | ection                   |                       |                    |                                       |                  |            |                           |           |                |            |             |      |
| Menu List                                                                       | Supplier D               | etails                |                    |                                       |                  |            |                           |           |                |            |             |      |
| <ul> <li><u>Enter</u></li> <li><u>Actual</u></li> <li><u>Service</u></li> </ul> | Supplier TE<br>Bulk Uplo | STING CARE LIM<br>Dad | ITED               |                                       |                  |            |                           |           |                |            |             |      |
| Capacity<br>Bulk<br>Load<br>Actuals                                             | Uploa                    | id Data via Exce      | l file Uploa       | ad Data - via CS                      | V file <u>Do</u> | wnload Tem | plate                     |           |                |            |             |      |
|                                                                                 | Period Star              | t Date from 26-M      | lay-2014           | 🛗 Period Start                        | Date to 08       | 8-Jun-2014 | Show Dow                  | rnload    |                |            |             |      |
|                                                                                 | LCC Ref                  | Period Start          | Org Name           | Service Level                         | CPLI Ref         | Ssref      | Client Fullname           | Unit Cost | Quantity       | Start Date | End Date    | Actu |
|                                                                                 | 122732                   | 26/05/2014            | ACCESS<br>CARE LTD | Domiciliary<br>Care (ISF) -<br>Weekly | 71835            | A196358    | Mr Test<br>ServiceUser2   | 708.1800  | 1.0            | 07/04/2014 | -           | -    |
|                                                                                 | 122731                   | 02/06/2014            | ACCESS<br>CARE LTD | Domiciliary<br>Care (ISF) -<br>Weekly | 71835            | A196358    | Mr Test<br>ServiceUser2   | 708.1800  | 1.0            | 07/04/2014 | -           | -    |
|                                                                                 | 68270                    | 26/05/2014            | ACCESS<br>CARE LTD | Domiciliary<br>Care Single<br>carer   | 33718            | A335460    | Miss Test<br>ServiceUser3 | 4.9400    | 1.0            | 02/12/2013 | -           | -    |
|                                                                                 | 68268                    | 26/05/2014            | ACCESS<br>CARE LTD | Domiciliary<br>Care Single<br>carer   | 33717            | A335460    | Miss Test<br>ServiceUser3 | 4.7700    | 167.0          | 02/12/2013 | -           | -    |
|                                                                                 | 68269                    | 02/06/2014            | ACCESS<br>CARE LTD | Domiciliary<br>Care Single<br>carer   | 33717            | A335460    | Miss Test<br>ServiceUser3 | 4.7700    | 167.0          | 02/12/2013 | -           | -    |
|                                                                                 | 68272                    | 02/06/2014            | ACCESS<br>CARE LTD | Domiciliary<br>Care Single<br>carer   | 33718            | A335460    | Miss Test<br>ServiceUser3 | 4.9400    | 1.0            | 02/12/2013 | -           | -    |
|                                                                                 | 90251                    | 26/05/2014            | ACCESS<br>CARE LTD | Domiciliary<br>Care Single<br>carer   | 47107            | A1284493   | Mrs Service<br>User1      | 0.0000    | 87.0           | 02/12/2013 | -           | -    |
|                                                                                 | 90253                    | 26/05/2014            | ACCESS<br>CARE LTD | Domiciliary<br>Care Single<br>carer   | 47108            | A1284493   | Mrs Service<br>User1      | 3.9900    | 81.0           | 02/12/2013 | -           | -    |
|                                                                                 | 90256                    | 02/06/2014            | ACCESS<br>CARE LTD | Domiciliary<br>Care Single            | 47108            | A1284493   | Mrs Service<br>User1      | 3.9900    | 81.0           | 02/12/2013 | -           | -    |
|                                                                                 |                          |                       |                    |                                       |                  |            |                           |           | Local intranet |            | S = 🕀 1009  | >    |

| Step | Action                                                                                          |
|------|-------------------------------------------------------------------------------------------------|
| 2.   | The spreadsheet has been saved as a CSV file; click the <b>Upload Data - via CSV file</b> link. |
|      | Upload Data - via CSV file                                                                      |

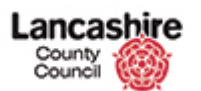

| ROSS /                                                                           | Care Services Demo                                                                                                    |                 | Feedback   Logout |   |
|----------------------------------------------------------------------------------|----------------------------------------------------------------------------------------------------|-----------------|-------------------|---|
| Menu List                                                                        | Supplier Details                                                                                                    |                 |                   | 1 |
| o <u>Enter Actual</u><br>o <u>Service Capacity</u><br>o <u>Bulk Load Actuals</u> | Suppler TESTING CARE LIMITED Bulk Upload Upload Data via Excel file Upload Data - via CSV file Download Template                                                                                                    |                 |                   |   |
|                                                                                  | Data Load Source                                                                                                    |                 |                   |   |
|                                                                                  | Cancel Next >                                                                                                    |                 |                   |   |
|                                                                                  | Intent From © Upload file, comma separated (*.csv) or tab delimited<br>© Copy and Paste<br><u>*Separator</u> ,<br><u>Octonalv Enclosed Bv</u> *<br>First Row has Column Names I Yes<br>* <u>Copy and Paste Delimited Data</u> |                 |                   |   |
|                                                                                  | Data to Upload                                                                                                    |                 |                   |   |
|                                                                                  | Validate Clear<br>Show Valid Invalid O VALID O INVALID<br>no data found                                                                                                    |                 |                   |   |
| ANDREW@ACCESS.CO                                                                 | м                                                                                                    |                 |                   |   |
|                                                                                  |                                                                                                    |                 |                   |   |
|                                                                                  |                                                                                                    |                 |                   |   |
| Done                                                                             |                                                                                                    | Second Intranet | 🕢 • 🔍 100% •      | - |

| Step | Action                                                                                 |
|------|----------------------------------------------------------------------------------------|
| 3.   | Click the <b>Upload file, comma separated (*.csv) or tab delimited</b> option.         |
| 4.   | Use the <b>Browse</b> button to search for and select your completed spreadsheet file. |

| Mary I                                                                           | Care Services Demo                                                                                                    |               | Feedback   Logout 🤘 |
|----------------------------------------------------------------------------------|----------------------------------------------------------------------------------------------------|---------------|---------------------|
| Menu List                                                                        | Supplier Details                                                                                                    |               |                     |
| o <u>Enter Actual</u><br>o <u>Service Capacity</u><br>o <u>Bulk Load Actuals</u> | Suppler TESTING CARE LIMITED Bulk Upload Upload Data via Excel file Upload Data - via CSV file Download Template                                                                                                    |               |                     |
|                                                                                  | Data Load Source           Cancel         Next >                                                                                                    |               |                     |
|                                                                                  | Imont From © Upload file, comma separated (*.csv) or tab delimited<br>Copy and Paste<br>"File Name [\corpdata01\ccusers3\$\asimp] Browse<br>"Separator ;<br>Optionally Enclosed By "<br>First Row has Column Names IPI Yes |               |                     |
|                                                                                  | Data to Upload                                                                                                    |               |                     |
|                                                                                  |                                                                                                    |               |                     |
|                                                                                  |                                                                                                    | 1             |                     |
|                                                                                  | ·                                                                                                    |               |                     |
|                                                                                  |                                                                                                    |               |                     |
| Done                                                                             |                                                                                                    | Scal intranet | 📲 🕶 💐 100% 🔻        |

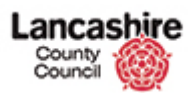

| Step | Action                                                                                                    |
|------|----------------------------------------------------------------------------------------------------|
| 5.   | The location of the spreadsheet is now displayed in the File Name field and is ready to be uploaded.                                                                              |
|      | Click the Next > link.                                                                                                    |
| 6.   | Click the Validate link.<br>Validate                                                                                                    |
| 7.   | The data is now displayed and is displayed as Valid.                                                                                                    |
|      | The Status should be Valid or Valid Requires Authorisation.                                                                                                    |
|      | You must now submit the data - do not navigate away from this page without submitting.                                                                                            |
|      | If you navigate away from this screen, the data will not be uploaded<br>and you will not be able to upload by spreadsheet later. However,<br>you will be able to upload manually. |
| 8.   | Invalid Rows                                                                                                    |
|      | If the Status of a row is invalid, the details have been transferred into the portal but you will not be able to submit.                                                          |
|      | After submitting the remaining lines, you must access, amend and submit the details via the Enter Actual link.                                                                    |
| 9.   | Click the <b>Submit</b> link.           Submit                                                                                                    |
| 10.  | The data will disappear from the screen.                                                                                                    |
|      | You will receive confirmation of the number of rows uploaded at the top of the screen.                                                                                            |
| 11.  | To view the data which has been uploaded, click the Enter Actual link.                                                                                                    |
|      | You will also be able to amend and submit data which has an invalid status.<br>Enter Actual                                                                                       |

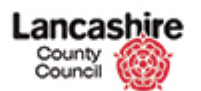

|                                                                                       |                                                  | Care Servi          | ces Demo                                     |        |                 | Feedbac | k   Logout |
|---------------------------------------------------------------------------------------|--------------------------------------------------|---------------------|----------------------------------------------|--------|-----------------|---------|------------|
| Menu List                                                                             | Search Service User                              |                     |                                              |        |                 |         |            |
| <ul> <li>Enter Actual</li> <li>Service Capacity</li> <li>Bulk Load Actuals</li> </ul> | Supplier 1<br>*Period Start Date from<br>Service | ESTING CARE LIMITED | Start Date to<br>dar: Period Start Date from | i      |                 |         |            |
|                                                                                       | Service User No<br>Surname                       |                     |                                              | Search |                 |         |            |
|                                                                                       | Care Package Details                             |                     |                                              |        |                 |         |            |
|                                                                                       | no data found                                    |                     |                                              |        |                 |         |            |
|                                                                                       |                                                  |                     |                                              |        |                 |         |            |
|                                                                                       |                                                  |                     |                                              |        |                 |         |            |
|                                                                                       |                                                  |                     |                                              |        |                 |         |            |
|                                                                                       |                                                  |                     |                                              |        |                 |         |            |
|                                                                                       |                                                  |                     |                                              |        |                 |         |            |
|                                                                                       |                                                  |                     |                                              |        |                 |         |            |
|                                                                                       |                                                  |                     |                                              |        |                 |         |            |
|                                                                                       |                                                  |                     |                                              |        |                 |         |            |
|                                                                                       |                                                  |                     |                                              |        |                 |         |            |
|                                                                                       |                                                  |                     |                                              |        |                 |         |            |
|                                                                                       |                                                  |                     |                                              |        |                 |         |            |
| ANDREW@ACCESS.CO                                                                      | М                                                |                     |                                              |        |                 |         |            |
|                                                                                       |                                                  |                     |                                              |        |                 |         |            |
|                                                                                       |                                                  |                     |                                              |        |                 |         |            |
|                                                                                       |                                                  |                     |                                              |        |                 |         |            |
|                                                                                       |                                                  |                     |                                              |        |                 |         |            |
|                                                                                       |                                                  |                     |                                              |        |                 |         |            |
| Done                                                                                  |                                                  |                     |                                              |        | Second Intranet |         | 100% •     |

| Step | Action                                               |
|------|------------------------------------------------------|
| 12.  | Search for the relevant period and service users.    |
| 13.  | Click the Search link.<br>Search                     |
| 14.  | The status of each line is displayed in the summary. |
| 15.  | View the uploaded details.                           |

|                                                                                             | Care Services Demo                                                                                                    | Logout |
|---------------------------------------------------------------------------------------------|----------------------------------------------------------------------------------------------------|--------|
| Menu List                                                                                   | Care Plan                                                                                                    |        |
| <ul> <li>o Enter Actual</li> <li>o Service Capacity</li> <li>o Bulk Load Actuals</li> </ul> | View Documents Send Message Emergency Contact Cancel Organisation : ACCESS CARE LTD Service : Domciling Care Single carer Cient til C : 3335460 Name : Miss Test ServiceUser3 Date From : 02-DEC-2013 To                                          |        |
|                                                                                             | Actuals                                                                                                    |        |
|                                                                                             | CPLI Ref 33717 Period Start 26-MAY-2014 To Quantity 167.0 Unit Price 4.7700 Actual 140.0000 Frustrated 7.0000 Missed 20.0000 Extra 3.0000 Visits Total 167 Tot Value 796.59 Comments enter comments relating to frustrated, missed or extra hours |        |
| ANDREW@ACCESS.CO                                                                            | м                                                                                                    |        |
|                                                                                             |                                                                                                    |        |
| Dana                                                                                        | 😜 localistranet 🖉 🔹                                                                                                    | 100% - |

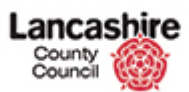

| Step | Action                                                                                                    |
|------|----------------------------------------------------------------------------------------------------|
| 16.  | If the status is 'Submitted' or 'Submitted - Requires Authorisation', the data can only be amended if rejected by the Authority. |
|      | If a line has an Invalid status, amend and submit the details.                                                                   |
|      | Please contact the Procurement Service if you need to update details which have been submitted.                                  |